## **CAPITAL GAINS TAX - STEP BY STEP GUIDANCE**

## 1. You must create a Government Gateway user ID if you do not have one

Please follow the link below to register for a Government ID account:

https://www.gov.uk/personal-tax-account

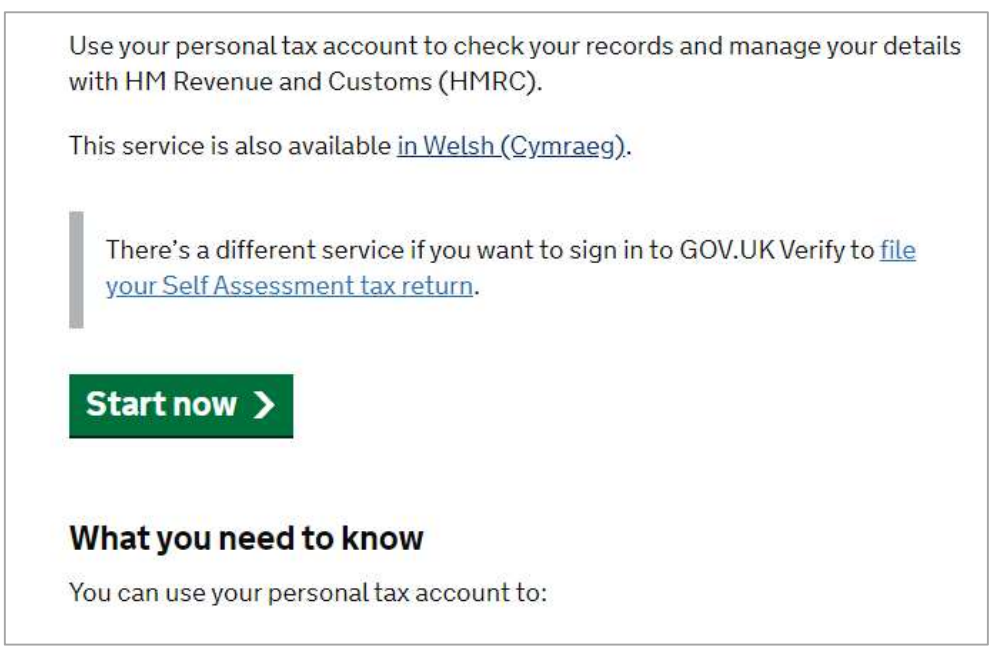

Click the link where it says start now. This will take you to the next screen and you should choose to 'create an account';

| $\bigcirc$ | <b>Sign in with Government Gateway</b><br>You'll have a user ID if you've signed up to do things like file your Self<br>Assessment tax return online.                             |
|------------|----------------------------------------------------------------------------------------------------|
| $\bigcirc$ | <b>Sign in with GOV.UK Verify</b><br>You'll have an account if you've already proved your identity with<br>either Barclays, Digidentity, Experian, Post Office or SecureIdentity. |
| $\bigcirc$ | <b>Sign in with a digital identity from another European country</b><br>If you're part of an ID scheme in a participating country, you may be<br>able to use it here.             |
| or         | <b>Create an account</b><br>If you do not already have one of these accounts, we'll help you<br>choose whether to use Government Gateway or GOV.UK Verify.                        |
| Con        | tinue                                                                                                    |

Γ

| Govern             | ment Gateway                                                                         |
|--------------------|--------------------------------------------------------------------------------------|
| Registe<br>works b | ring with Government Gateway usually takes about 10 minutes. It<br>best if you have: |
| • your             | National Insurance number                                                            |
| • a rec            | ent payslip or P60 or a valid UK passport                                            |

Continue to the account sign in and then choose the highlighted option below;

| Government Gateway user ID        |   |
|-----------------------------------|---|
| his could be up to 12 characters. |   |
|                                   |   |
|                                   |   |
| Password                          | _ |
|                                   |   |
|                                   |   |
| Sign in                           |   |
|                                   |   |
| Prosto sign in dotails            |   |

You will then be asked for an email address;

| Enter your email address                                                                    |            |  |
|---------------------------------------------------------------------------------------------|------------|--|
| This will only be used to send you security updates or if you need<br>your sign in details. | to recover |  |
| To confirm it is your email address we will send you a code.                                |            |  |
| Email address                                                                               |            |  |
|                                                                                             |            |  |

Please continue with the process and you will be given a user ID.

Please make sure you keep the Government user account ID safely stored.

## 2. You must use the Government Gateway user ID and password to sign in and create a Capital Gains Tax on UK property account

Please follow the link below to create the property account to register for the next step in the process; https://www.tax.service.gov.uk/capital-gains-tax-uk-property/start/report-pay-capital-gains-tax-uk-property

## How to report and pay the tax

You'll need to create a Capital Gains Tax on UK property account before you can report and pay the tax using this service.

If you're a resident or representing a trust, you can use this service to:

- report the disposal of UK residential property or land made from 6 April 2020
- pay any tax you might owe for that disposal
- view your previous and current returns

If you're a non-resident you must use this service to report sales or disposals from 6 April 2020 of:

- residential UK property or land
- non-residential UK property or land

If you're a non-resident, you must report all sales or disposals of UK property, even if you have no tax to pay or have made a loss.

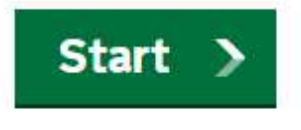

Select start and sign in using your Government account ID.

This will lead to the following screen;

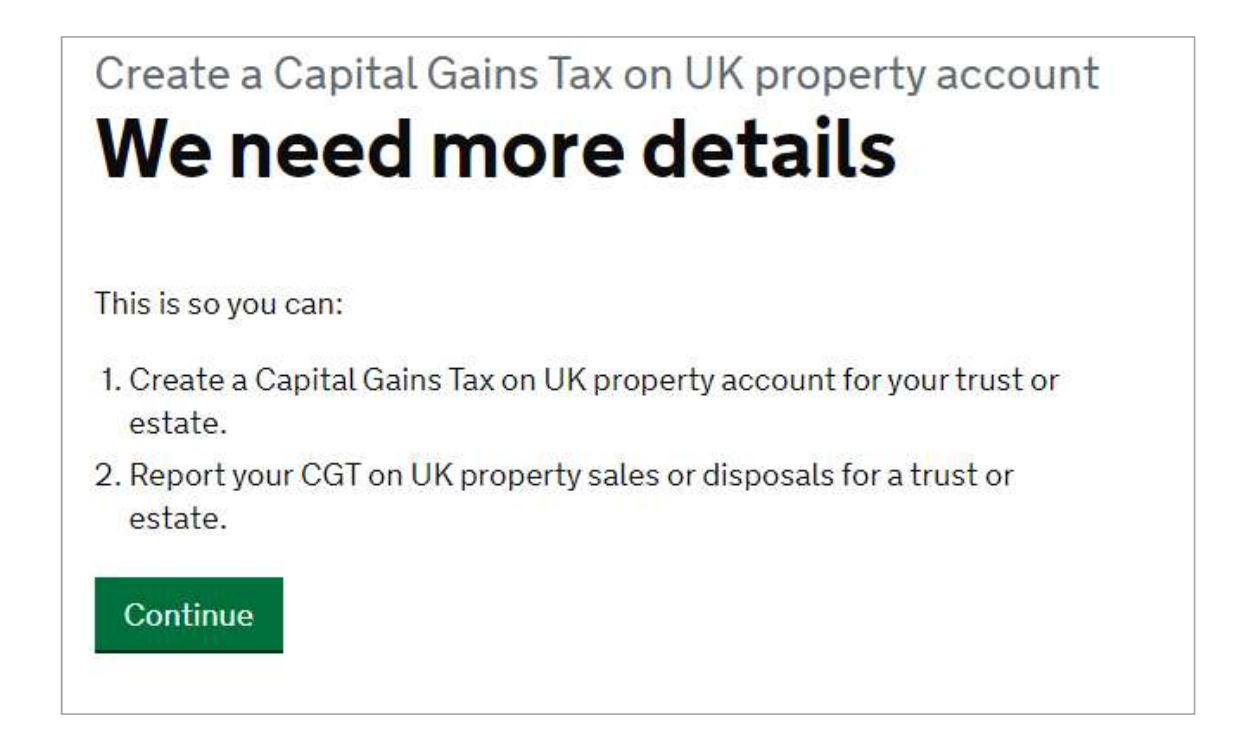

Please continue through the questions and register at the end to set this up. Please ask us if you are unsure on any questions asked.

Please then refer to steps 3 and 4 in regards to details that you must submit to us to take this forward.